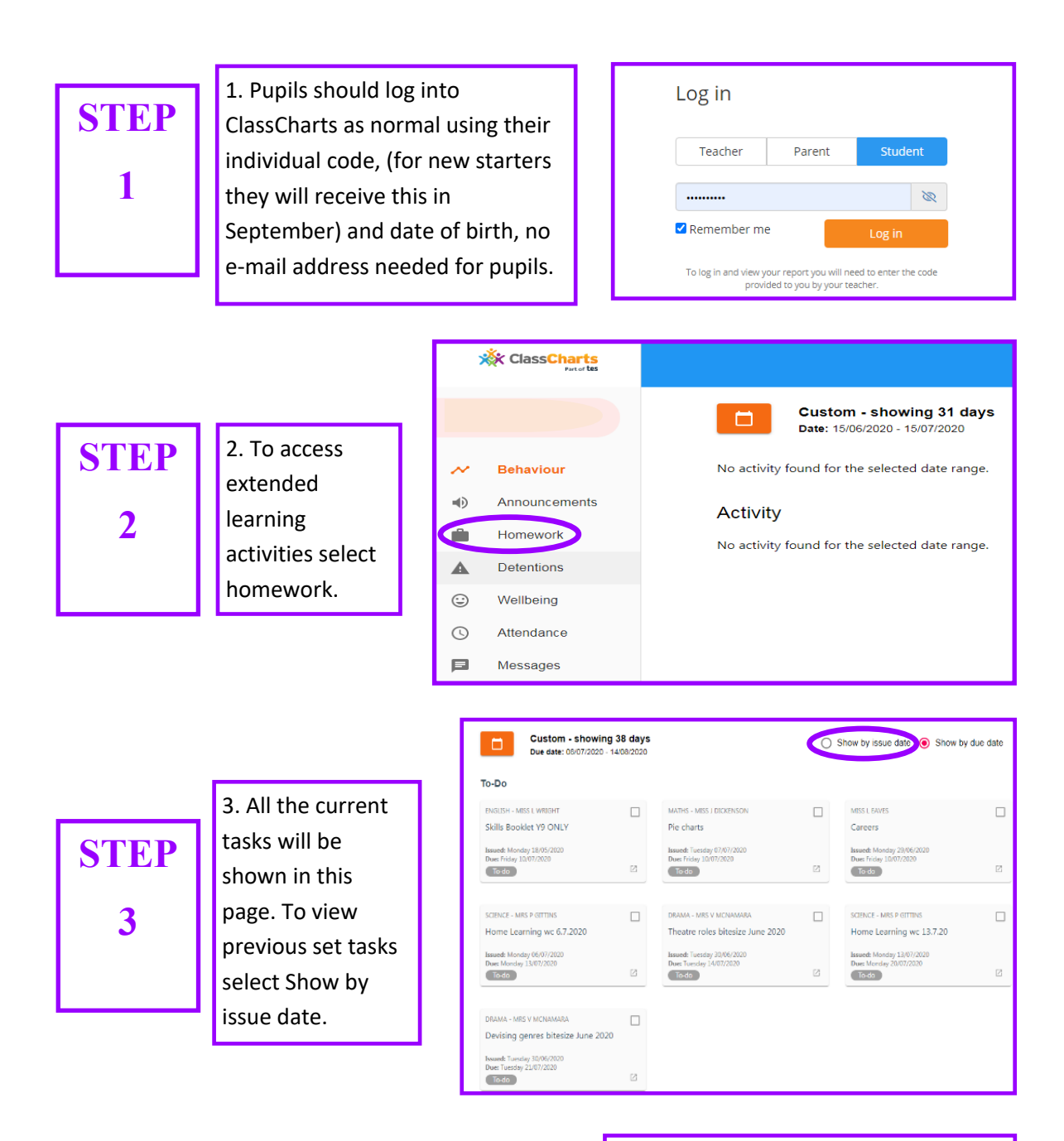

4. To view a homework, click on it and the details will be brought up with any attachments/ links etc. There will always be an issue date/due date and an estimated completion time so that you are aware roughly of how much time should be spent on this task.

**STEP** 

4

## **Homework Details**

DRAMA - 92/DR1 -MRS V MCNAMARA

Issue date: Tuesday 30/06/2020 Due date: Tuesday 07/07/2020 Estimated completion time: 3 hours

## Health and safety bitesize June 2020

Please follow the instructions on the sheet attached.

## Attachments

Health and safety bitesize.docx